# YamiiFlow 電子公文系統

操作手册

# 公文用戶端設定(行動裝置)

漢 龍 技 股 限 公 司 系 資 訊 科 份 有 統 開 發 台北分公司:115 台北市南港區園區街 3-2 號 5 樓之 3 TEL:02-27893389 傳真:02-27892568 1 0 2 中 菙 民 或 年 1 2 月 

### 目 錄

| 1. | 平板 Chrome        | 2  |
|----|------------------|----|
| 2. | 手機 Chrome        | 5  |
| 3. | 平板 IPAD Safari   | 8  |
| 4. | 手機 IPhone Safari | 12 |

## 1. 平板 Chrome

平板 Chrome (Android 4.2)

1-1 開啟 Chrome 瀏覽器

點擊 Chrome 圖示

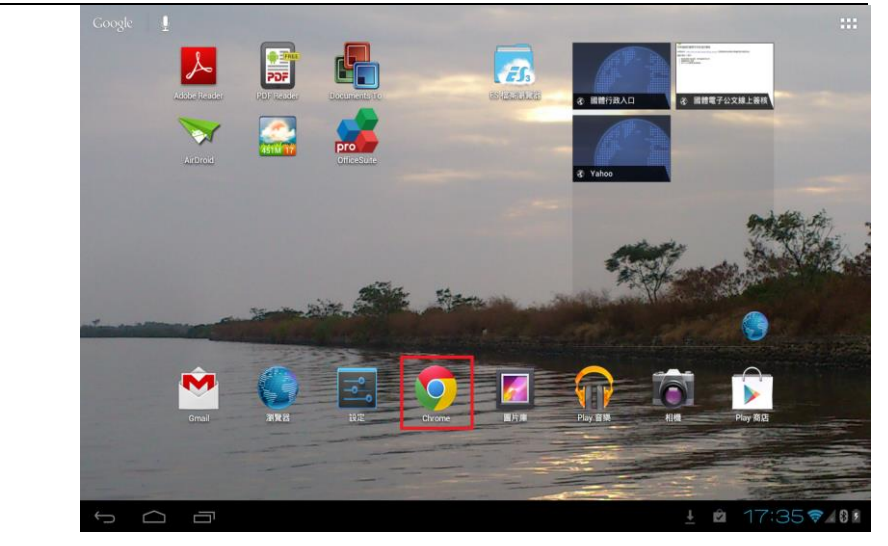

1-2 開啟瀏覽器「設定」

| 1. | 點擊瀏覽器右上方 | ⑤ 新分頁 - 書籤         | × ⑤ 救師當月行事用  | ×        |            |      |             |   |
|----|----------|--------------------|--------------|----------|------------|------|-------------|---|
|    |          | ← → ℃ ⑤ 搜尋頭        | 成輸入網址        |          |            |      | ☆ \$        |   |
|    |          | 書籤 〉 行動版書籤         |              |          |            |      | 新分頁         |   |
|    | 圖示       |                    |              |          |            |      | 新無痕式分頁      |   |
|    | 四 / 1    |                    |              |          |            |      | 書籤          |   |
| 2. | 選擇「設定」   | 地区和市家              | 10YamiElow=Z | 回立建立士品的務 | VamiTect   |      | 其他裝置        |   |
|    |          | 24/11/2012/00/2019 | 公文線上簽核       | 行政管理系统   | ranning or |      | 紀錄          |   |
|    |          |                    |              |          |            |      | 在網頁中尋找      |   |
|    |          |                    |              |          |            |      | 切換為電腦版網站    |   |
|    |          |                    |              |          |            |      | 設定          |   |
|    |          |                    |              |          |            |      | 說明          |   |
|    |          |                    |              |          |            |      |             |   |
|    |          |                    |              |          |            |      |             |   |
|    |          |                    |              |          |            |      |             |   |
|    |          |                    |              |          |            |      |             |   |
|    |          | 📀 chrome           |              | 最常造訪     | 書籤         | 其他装置 |             |   |
|    |          | Ĵ                  | ר            |          |            | 🖬    | ♠ 17:36 🕏 🖌 | 8 |
|    |          |                    |              |          |            |      |             |   |

1-3 開啟「內容設定」\_\_\_\_\_

| 1. 選擇左邊功能                   | ( <mark>O</mark> 設定 |                                                | 료入 CHROME  |
|-----------------------------|---------------------|------------------------------------------------|------------|
| 「進階」<br>2. 選擇右邊功能「內<br>容設定」 | 基本選項<br>進開          | 追問<br>應私權<br>協助工具<br>內容設定<br>頻寬管理<br>關於 Chrone |            |
|                             | 5 <b>(</b>          | 🖬 🖄 🍙 17                                       | 7:36 7 401 |

| 於選單  | ₽, | 請將  |    |
|------|----|-----|----|
| 「封鎖引 | 單出 | 式視窗 | 」勾 |
| 勾取消  | 0  |     |    |

| 1-4「取消封鎖快顯」 |        |                                           |             |
|-------------|--------|-------------------------------------------|-------------|
| 於選單中,請將     | (O) UZ |                                           | 1           |
| 「封鎖彈出式視窗」勾  | 基本選項   | 進階」內容設定                                   |             |
| 勾取消。        | 進階     | <b>接受 Cookie</b><br>允許網站儲存及讓取 Cookie 資料   | M           |
|             |        | <b>放用定位功能</b><br>讓您所瀏覽的網站知道您的所在位置         | 2           |
|             |        | <b>啟用 JavaScript</b><br>允許網站執行 JavaScript |             |
|             |        | 封鎖彈出式視窗<br>封鎖所有網站的彈出式視窗                   |             |
|             |        | 諸首 及視訊通結<br>允許網站存取攝影機和麥克風<br>             |             |
|             |        | 网战<br>网战<br>網站設定                          |             |
|             |        | 個用目標的結合分離目的設定                             |             |
|             |        |                                           |             |
|             |        |                                           | 正在儲存螢幕继取畫面  |
|             |        |                                           | 正在儲存益募項取畫面。 |

1-5 開啟 Chrome「登入公文系統」

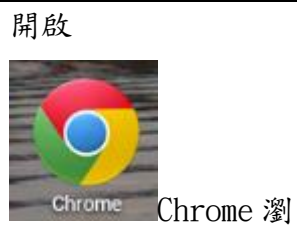

覽器,並從貴單位電子 公文系統登入

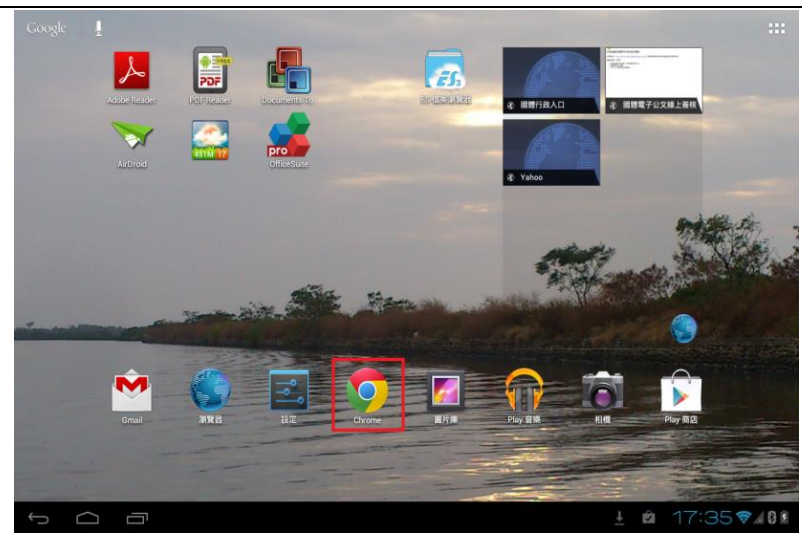

4

### 2. 手機 Chrome

- 手機 Chrome (Android 4.2)
- 2-1 開啟 Chrome 瀏覽器

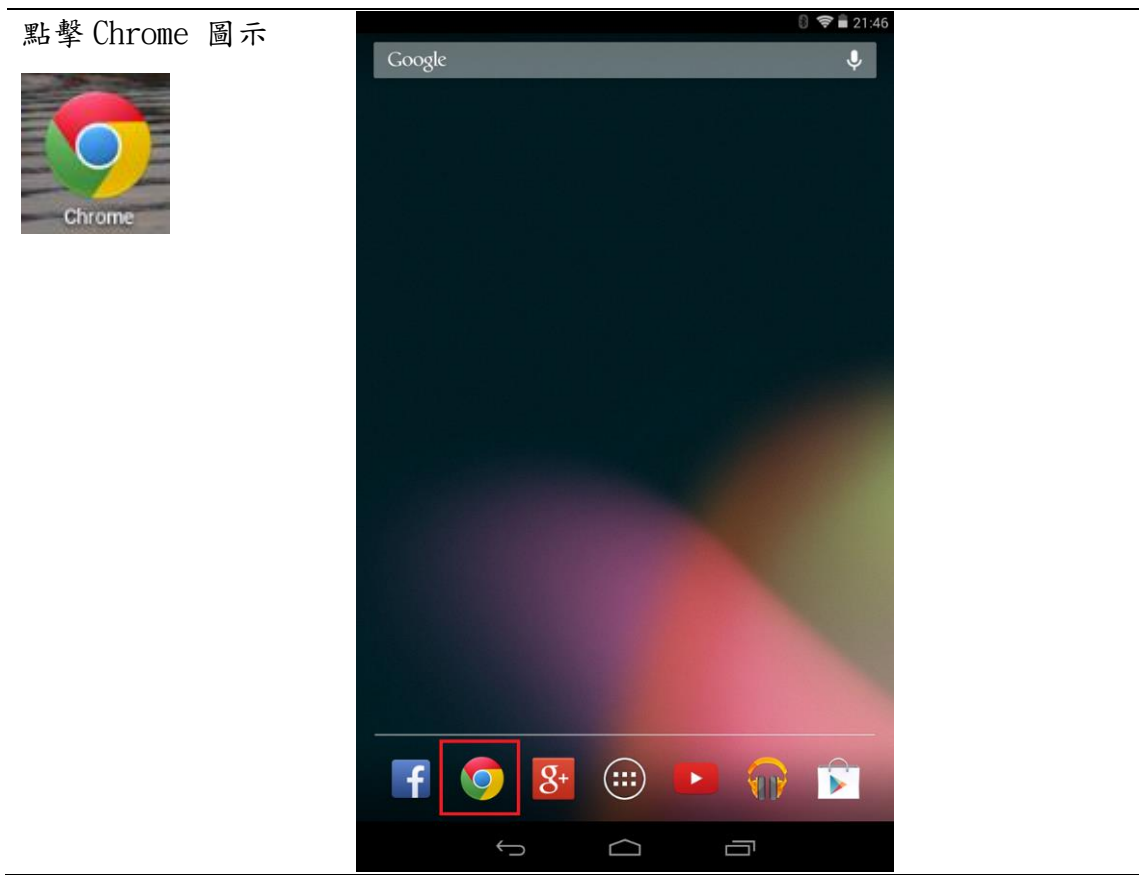

2-2 開啟瀏覽器「設定」

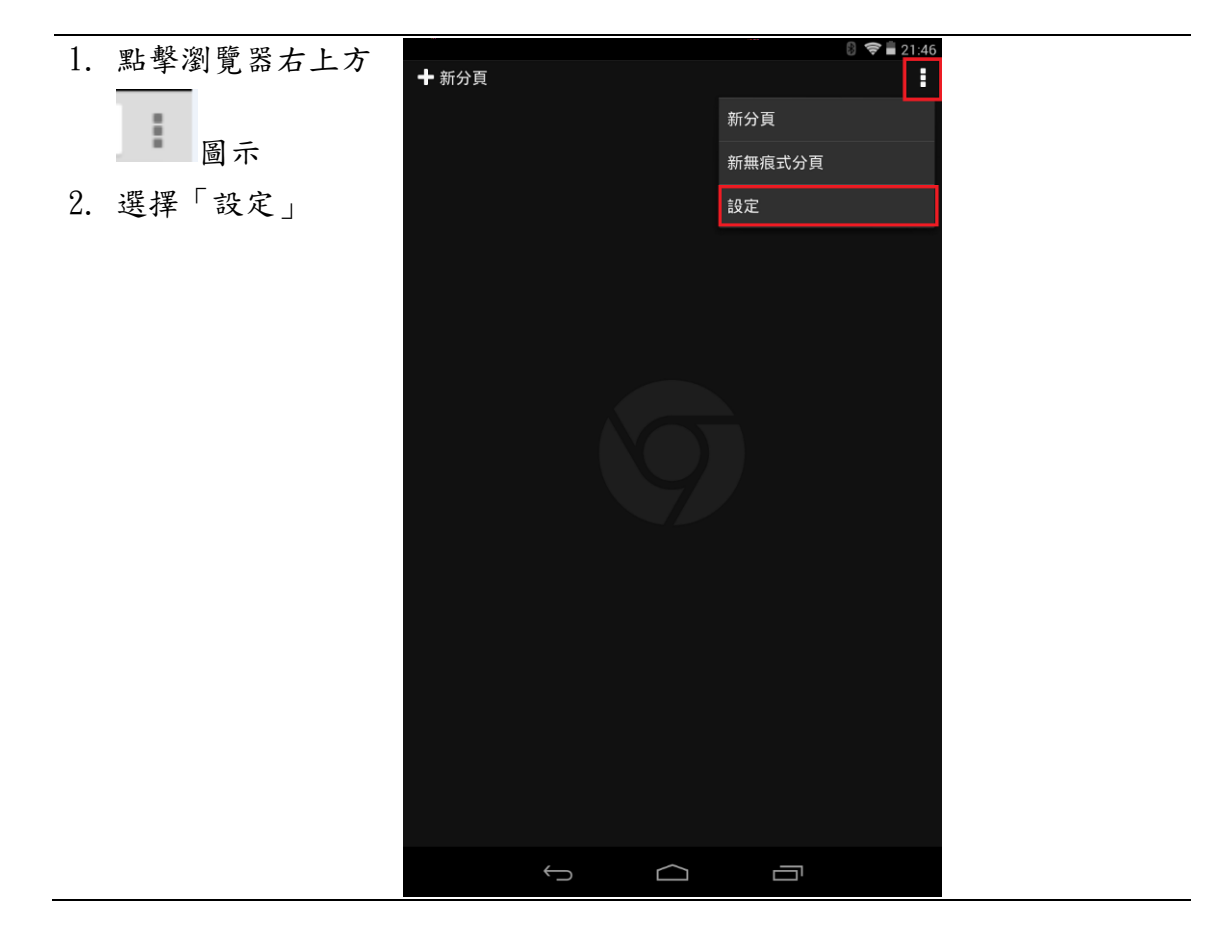

2-3 開啟「內容設定」

| 於設定選單中選擇 |                                | 8 🗢 🛢 21:47 |
|----------|--------------------------------|-------------|
| 「內容設定」   | ( ② 設定                         | 回報問題        |
|          | 基本選項                           |             |
|          |                                |             |
|          | 搜尋引擎<br>Google (google.com.tw) |             |
|          | 自動填入表單<br><sup>開啟</sup>        |             |
|          | 儲存密碼<br>開設                     |             |
|          | 進階                             |             |
|          | 隱私權                            |             |
|          | 協助工具                           |             |
|          | 內容設定                           |             |
|          | 頻寬管理                           |             |
|          | 開發人員工具                         |             |
|          | 關於 Chrome                      |             |
|          |                                |             |
|          |                                |             |
|          |                                |             |
|          |                                |             |
|          |                                |             |
|          |                                |             |
|          |                                |             |

2-4「取消封鎖快顯」

| 將「封鎖彈出式視窗」 |                                           | 8 📚 🛢 21:47 |  |
|------------|-------------------------------------------|-------------|--|
| 勾勾取消。      | 《 內容設定                                    |             |  |
|            | <b>接受 Cookie</b><br>允許網站儲存及讀取 Cookie 資料   |             |  |
|            | <b>啟用 JavaScript</b><br>允許網站執行 JavaScript |             |  |
|            | <b>封鎖彈出式視窗</b><br>封鎖所有網站的彈出式視窗            |             |  |
|            | 語音及視訊通話<br>允許網站存取攝影機和麥克風                  |             |  |
|            | Google 翻譯<br>開啟                           |             |  |
|            | Google 位置資訊設定<br>讓您所瀏覽的網站知道您的所在位置         |             |  |
|            | <b>網站設定</b><br>個別網站的進階設定                  |             |  |
|            |                                           |             |  |
|            |                                           |             |  |
|            |                                           |             |  |
|            |                                           |             |  |
|            |                                           |             |  |
|            |                                           |             |  |
|            | Û Û                                       |             |  |

2-5 開啟 Chrome「登入公文系統」

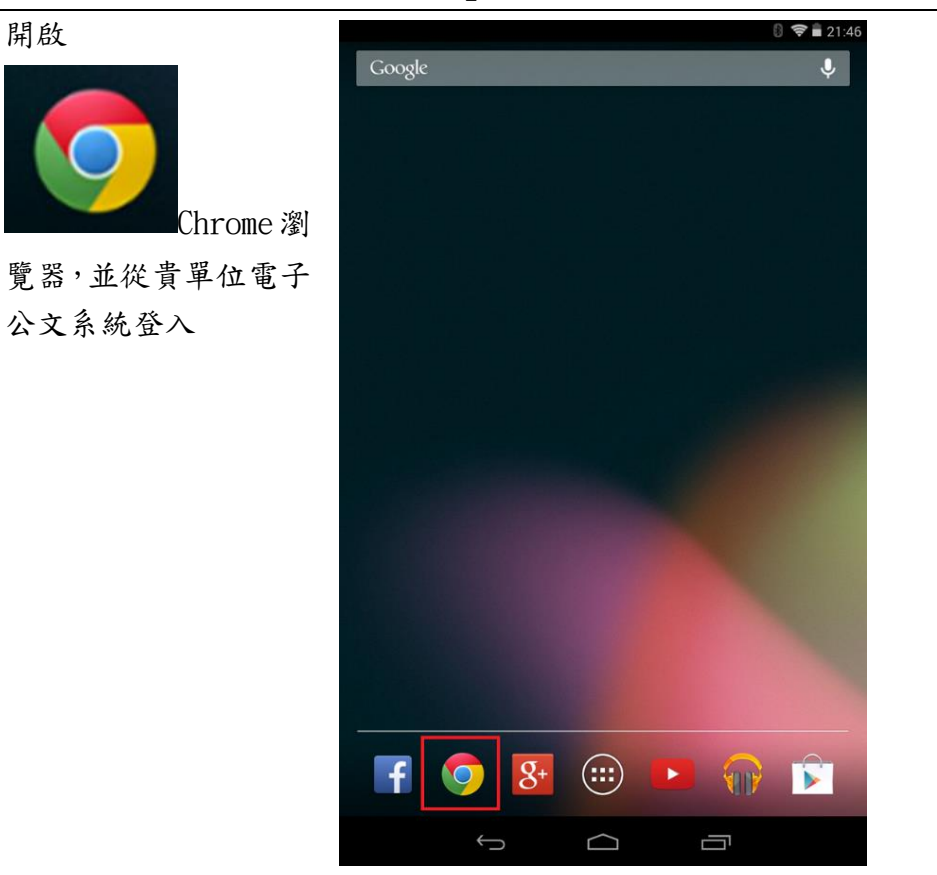

7

# 3. 平板 IPAD Safari

3-1 開啟系統「設定」

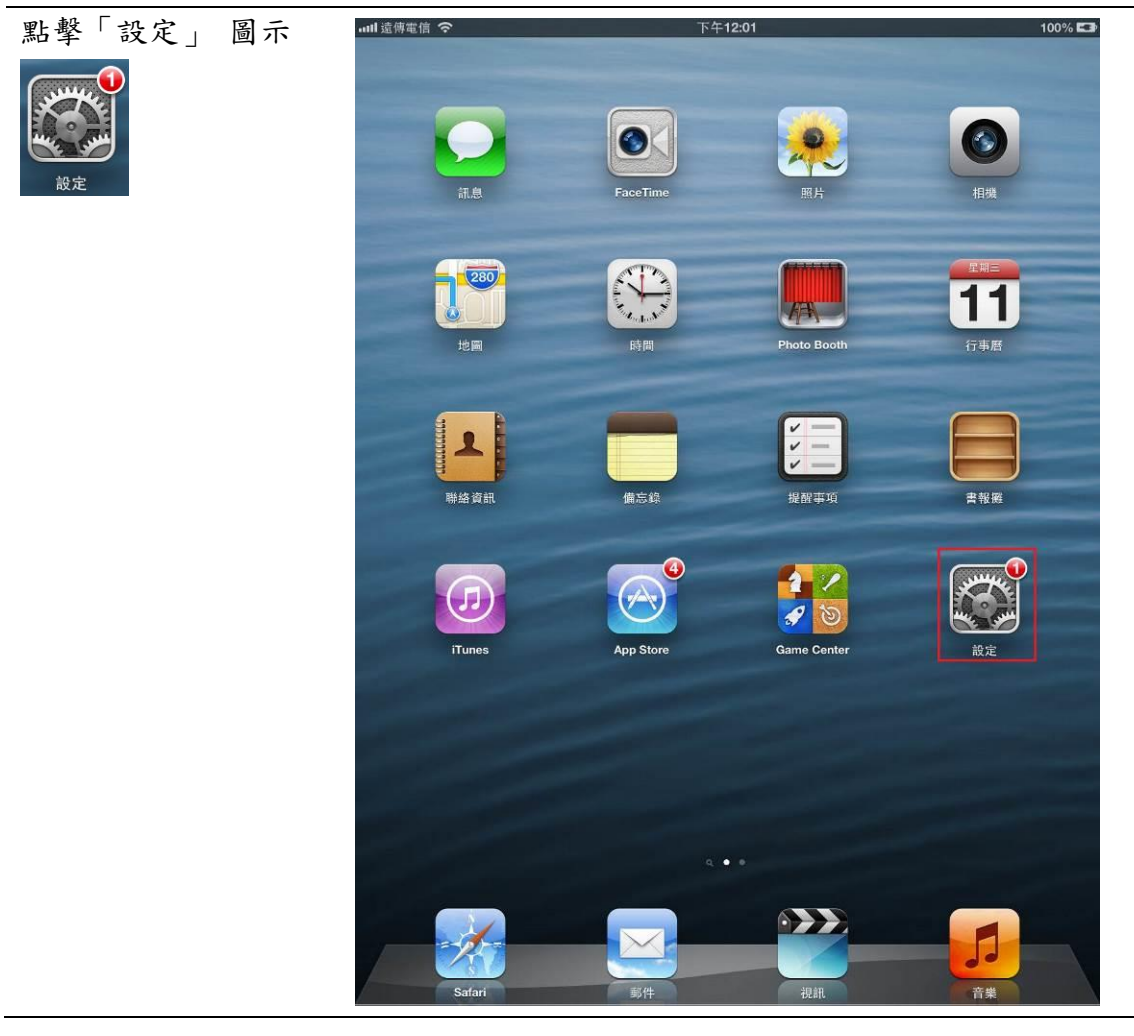

| 3-2 開啟瀏覽器「設定 |                                             |                                   |                     |
|--------------|---------------------------------------------|-----------------------------------|---------------------|
| 選擇左邊功能選單     | ■■■ 遠傳電信 🗢                                  | 下午12:02                           | 100% 🖼              |
| 「Safari      | 設定                                          | Safari                            | _                   |
|              | ■                                           | 一般                                |                     |
| Safari       | 1 三 正 田 王 田 王 田 王 田 王 田 王 田 王 田 王 田 王 田 王 田 | 搜尋引擎                              | Yahoo! >            |
|              | デレタ 一 一 一 一 一 一 一 一 一 一 一 一 一 一 一 一 一 一 一   | 自動填寫                              | 關閉 >                |
|              | 日本                                          | 新標籤頁於背景開啟                         |                     |
|              | ●■隠私                                        | 總是顯示書籤列                           |                     |
|              | iCloud                                      | 隱私權                               |                     |
|              | 🔄 郵件、聯絡資訊、行事曆                               | 私密瀏覽                              | $\bigcirc \bigcirc$ |
|              | <b>一</b> 備忘錄                                | 接受 Cookie                         | 永遠接受 >              |
|              | 提醒事項                                        |                                   |                     |
|              | 💽 訊息                                        | 清除瀏覽記錄                            |                     |
|              | SaceTime                                    | 清除 Cookie 和資料                     |                     |
|              | 🎦 地圖                                        | 閱讀列表                              |                     |
|              | 🚮 Safari                                    | 使用行動數據                            |                     |
|              | 🞯 iTunes 與 App Store                        | 使用行動數據來從 iCloud 儲存"閱讀列表<br>便離線閱讀。 | '項目,以               |
|              | ₽ 音樂                                        | 安全性                               |                     |
|              | 22 視訊                                       | 詐騙警告                              | $\bigcirc \bigcirc$ |
|              | 📌 照片與相機                                     | 參訪詐騙網站時警告。                        |                     |
|              | iBooks                                      | JavaScript                        |                     |
|              | Podcast                                     | 阻擋彈出式視窗                           |                     |
|              | iTunes U                                    | 進階                                | >                   |
|              | Twitter                                     |                                   |                     |
|              |                                             |                                   |                     |

3-3「取消封鎖快顯」

於右邊功能選單中將 「阻擋彈出式視窗」關 閉。

| ull 遠傳電信 交           | 下午12:03                     | 100% 🖙                |
|----------------------|-----------------------------|-----------------------|
| 設定                   | Safari                      |                       |
|                      | 一般                          |                       |
| ● 聲音                 | 搜尋引擎                        | Yahoo! >              |
| 完度與背景圖片              | 自動填寫                        | 關閉 >                  |
| 日相相                  | 新標籤頁於背景開啟                   |                       |
| ₩ 隠私                 | 總是顯示書籤列                     |                       |
| iCloud               | 隱私權                         |                       |
| 🔄 郵件、聯絡資訊、行事曆        | 私密瀏覽                        | $\bigcirc \bigcirc$   |
| <b>一</b> 備忘錄         | 接受 Cookie                   | 永遠接受 >                |
| <u></u> 提醒事項         |                             |                       |
| 💟 訊息                 | 清除瀏覽記                       | 錄                     |
| • FaceTime           | 清除 Cookie <b>秝</b>          | 口資料                   |
| 🎦 地圖                 | 閱讀列表                        |                       |
| M Safari             | 使用行動數據                      |                       |
| 🙆 iTunes 與 App Store | 使用行動數據來從 iCloud 儲存<br>便離線閱讀 | "閱讀列表"項目,以<br>。       |
| □ 音樂                 | 安全性                         |                       |
| ₩ 視訊                 | 詐騙警告                        | $\bigcirc \bigcirc ]$ |
| 🙊 照片與相機              | 參訪詐騙網站時                     | 警告。                   |
| 🛄 iBooks             | JavaScript                  |                       |
| Podcast              | 阻擋彈出式視窗                     | $\bigcirc \bigcirc$   |
| iTunes U             | 14.04                       |                       |
| Twitter              | 進階                          | >                     |
|                      |                             |                       |

3-4 開啟 Safari 瀏覽器進入公文系統

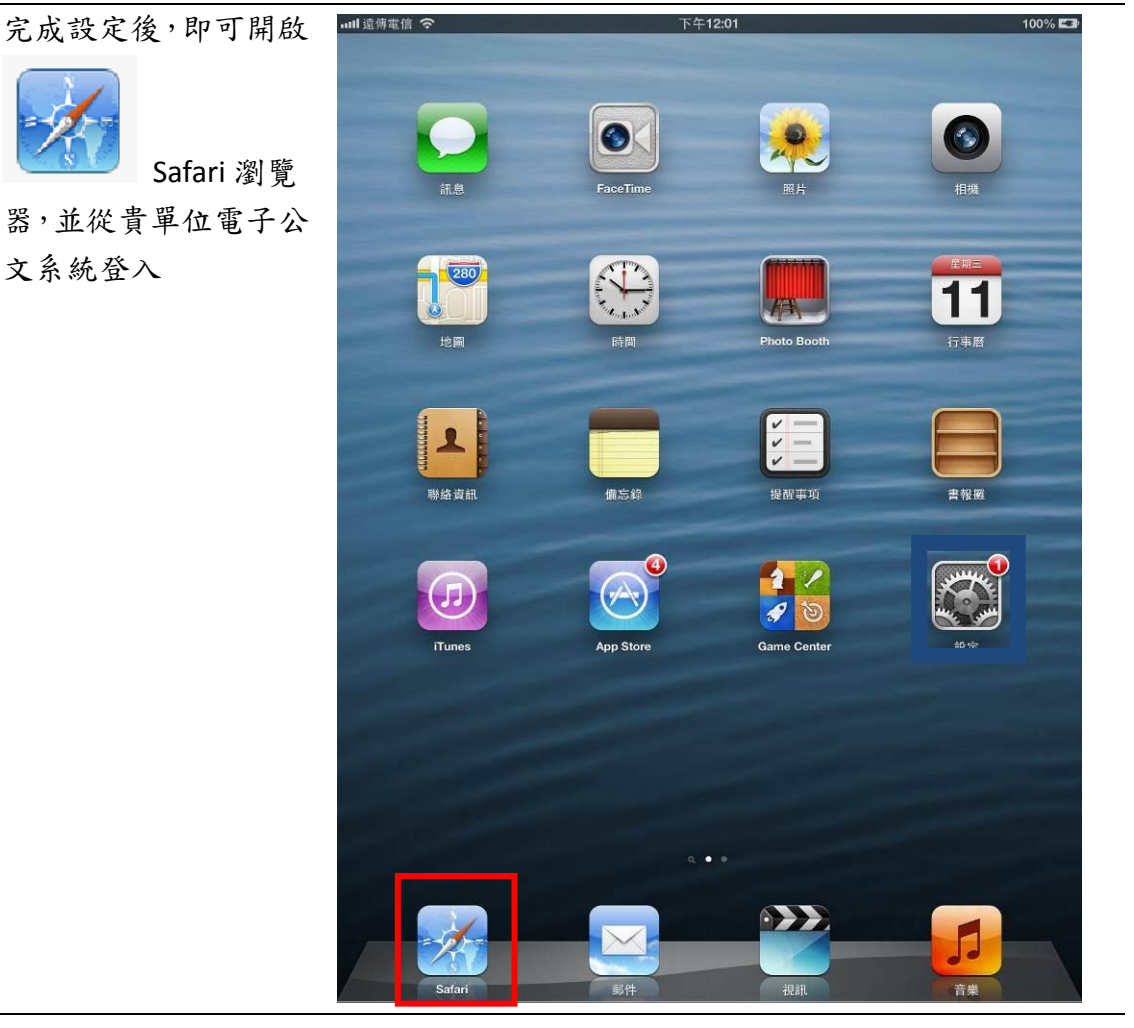

## 4. 手機 IPhone Safari

4-1 開啟系統「設定」

點擊「設定」 圖示

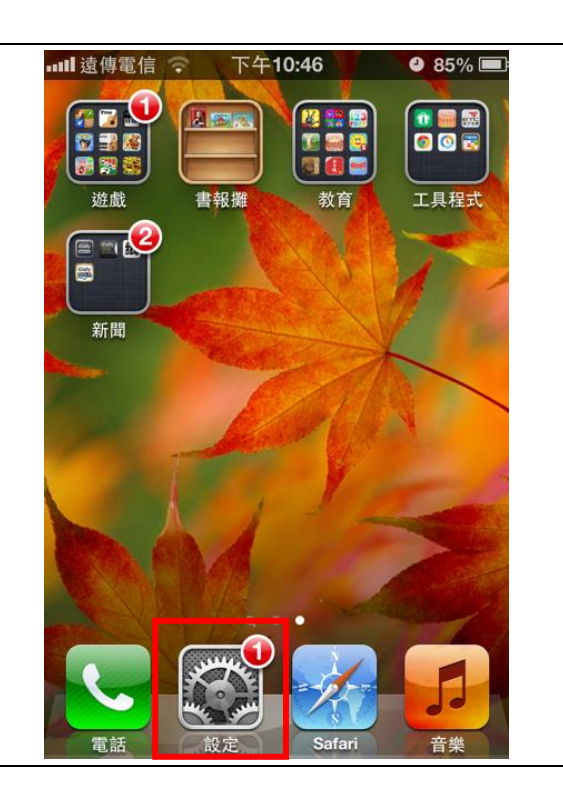

4-2 開啟瀏覽器「設定」

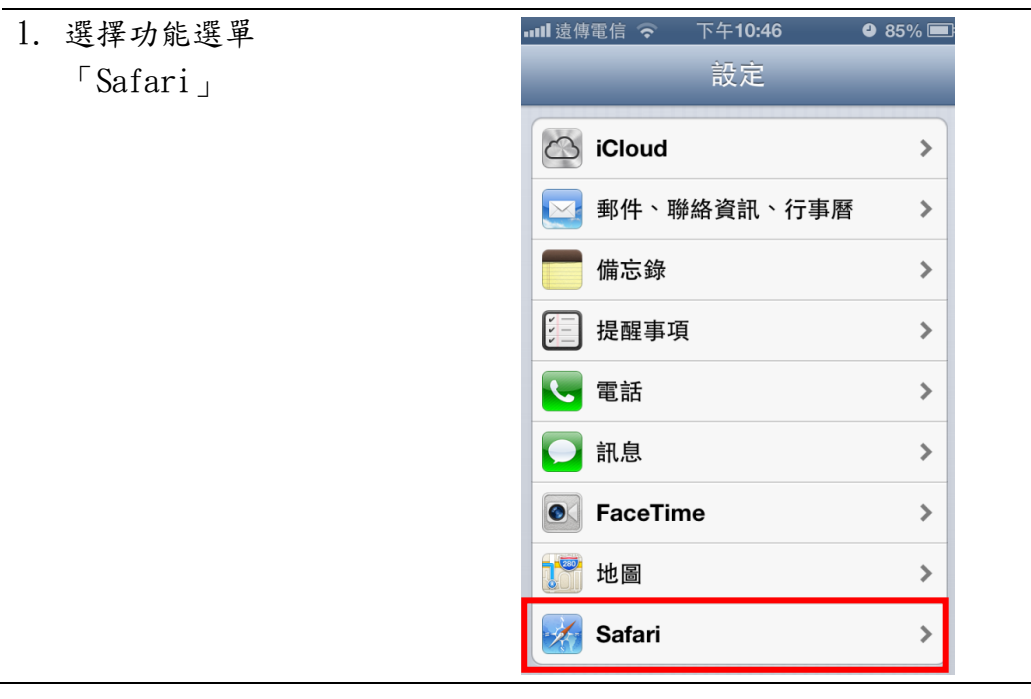

4-3「取消封鎖快顯」

| 於功能選單中將「阻擋 | ແ비 遠傳電信 🗢 下午10:47 🛛 9 85% 🔲            |
|------------|----------------------------------------|
| 彈出式視窗」關閉。  | 設定 Safari                              |
|            | 使用行動數據                                 |
|            | 使用行動數據來從 iCloud 儲存"閱讀列<br>表"項目,以便離線閱讀。 |
|            | 安全性                                    |
|            | 詐騙警告                                   |
|            | 參訪詐騙網站時警告。                             |
|            | JavaScript                             |
|            | 阻擋彈出式視窗                                |
|            | 進階                                     |

### 4-4 開啟 Safari 瀏覽器進入公文系統

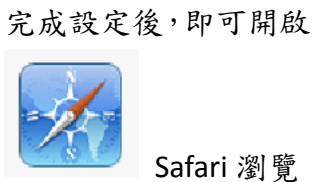

器,並從貴單位電子公 文系統登入

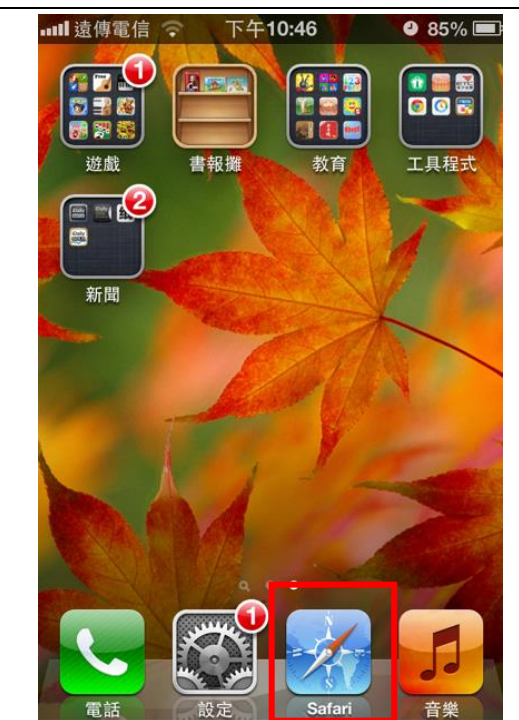